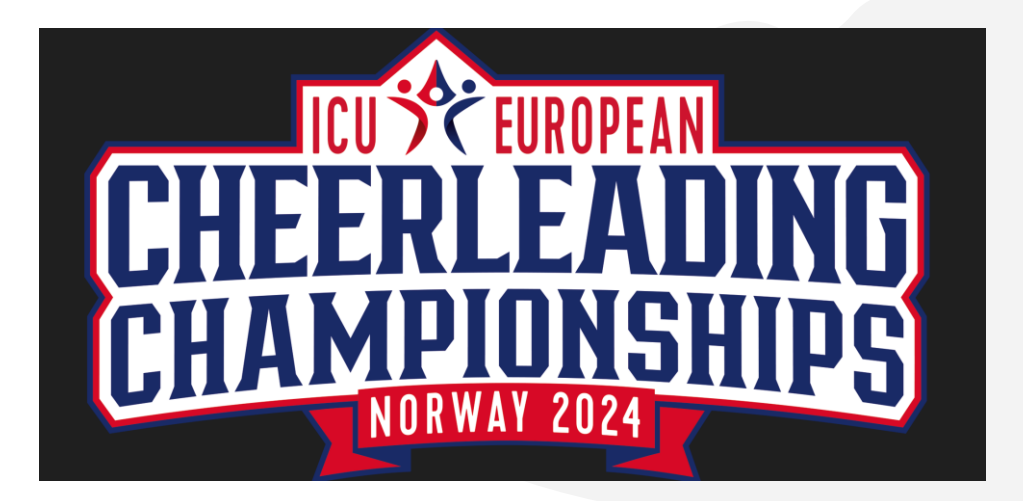

Bus transfer booking instructions for:

ICU European Cheerleading Championships

June 28th – 30th, 2024

**Oslofjord Convention Center** 

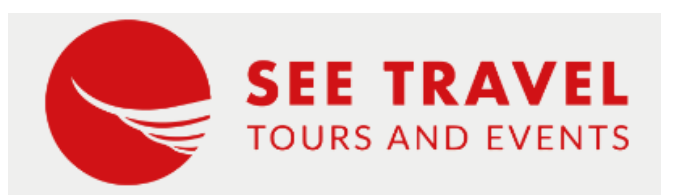

https://easy-transfer.org Contact: <u>susan@seetravel.no</u> +47 98245512

### Explanation

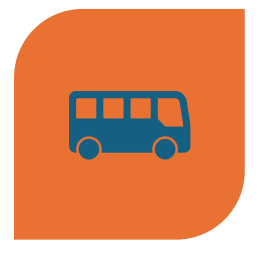

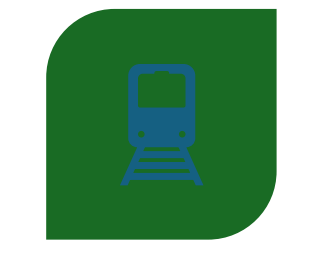

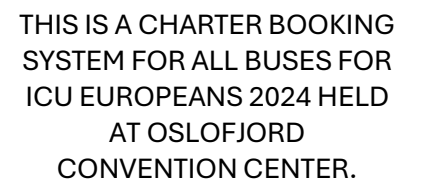

IN ORDER TO BOOK A BUS YOU WILL NEED TOTAL NUMBER OF SEATS NEEDED, YOUR ARRIVAL DATE AND YOUR ARRIVAL FLIGHT NR.

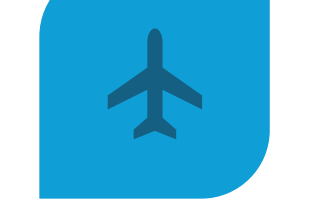

AFTER THIS INFORMATION IS ENTERED INTO THE SYSTEM, THE SYSTEM WILL SUGGEST A BUS THAT IS SUITABLE FOR YOUR FLIGHT ARRANGEMENTS. IF YOU ARE HAPPY WITH WHAT THE SYSTEM SUGGESTS, YOU CAN JUST BOOK IT.

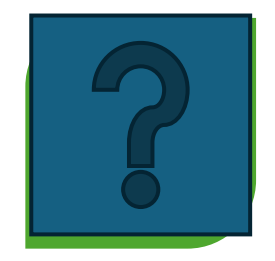

IF YOU ARE NOT HAPPY WITH THE SUGGESTION, OR THE SYSTEM DOES NOT HAVE AN OPTION, YOU SAVE IT INSTEAD AS A 'REQUEST'. THESE REQUESTS WILL BE CONFIRMED WITH A MORE SUITABLE TRAVEL TIME AND YOU WILL BE NOTIFIED BY EMAIL. YOU CAN THEN GO INTO THE SYSTEM AND CONFIRM YOUR TRANSFER. Website: <u>https://easy-</u> transfer.org

Write in your email address and click on 'Forgot Password'

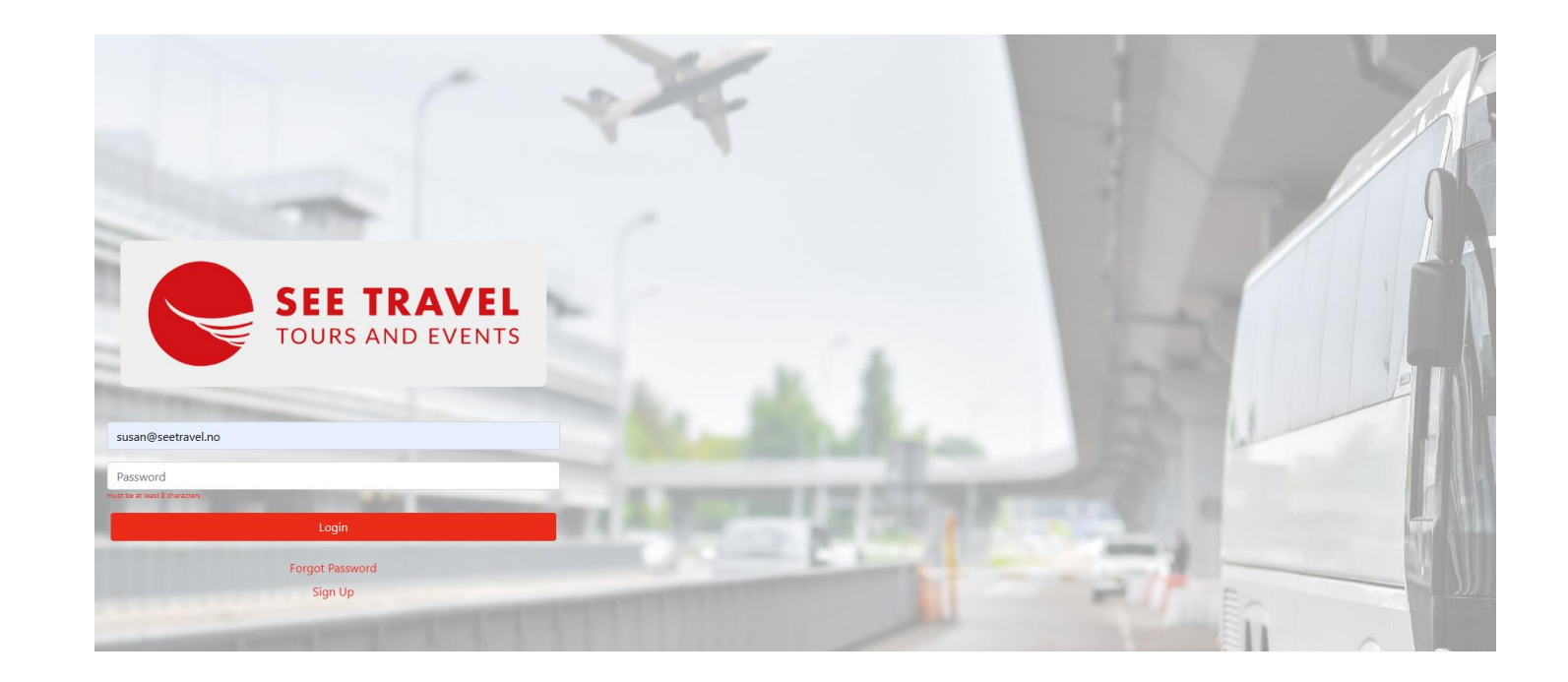

#### Write in your email adress and push 'Sign up'

|        | SEE TRAVEL<br>TOURS AND EVENTS |  |
|--------|--------------------------------|--|
|        | E-mail                         |  |
| E-mail |                                |  |
|        | Send                           |  |
|        | Login<br>Sign Up               |  |
|        |                                |  |

Fill in a password and your personal information

Add your country code i.e. +49 to your phone number

Choose CHEM24-P for participant under 'Group'

OR choose CHEM24-S for spectators under 'Group'

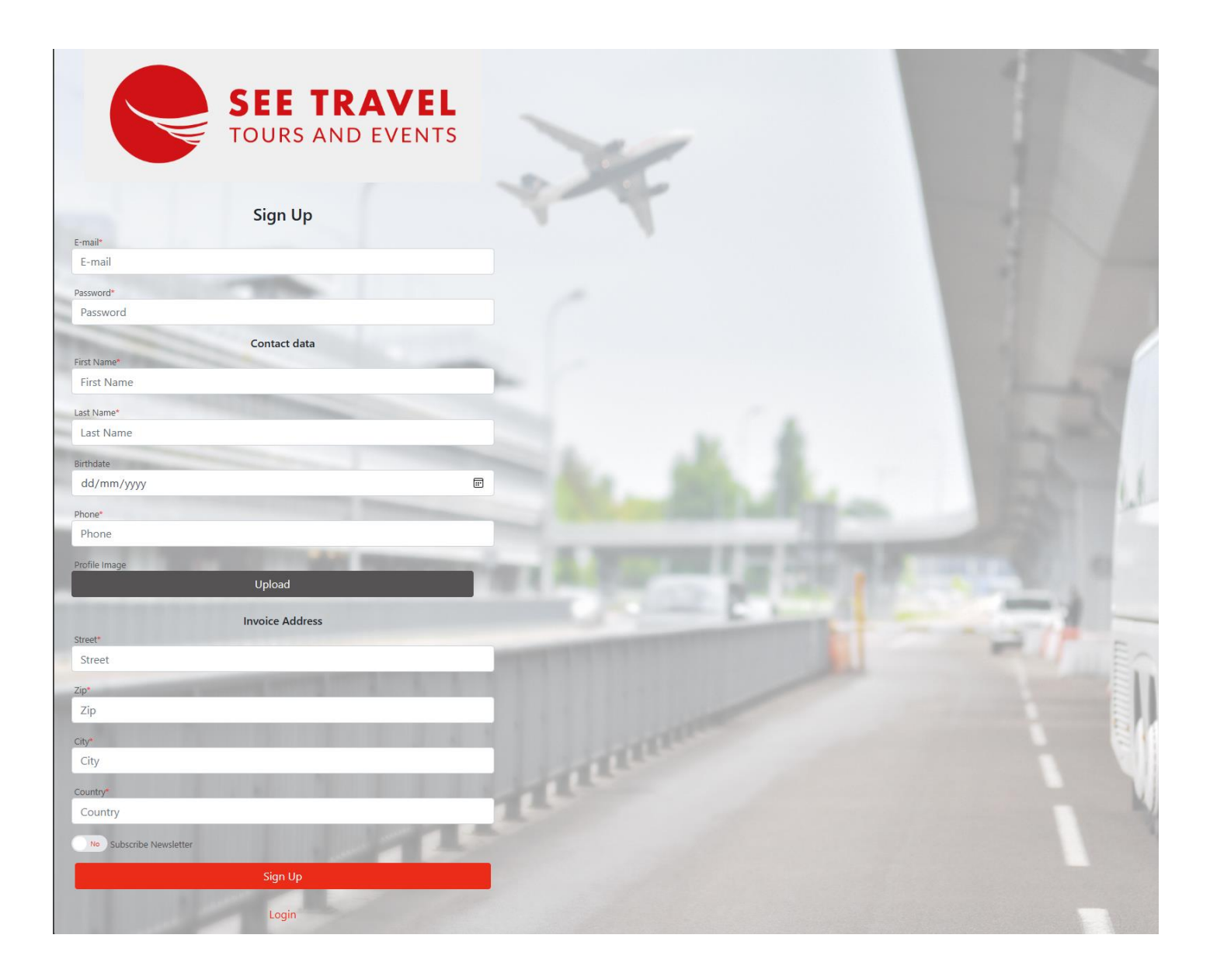

Type in your email address and your chosen password

Press Login

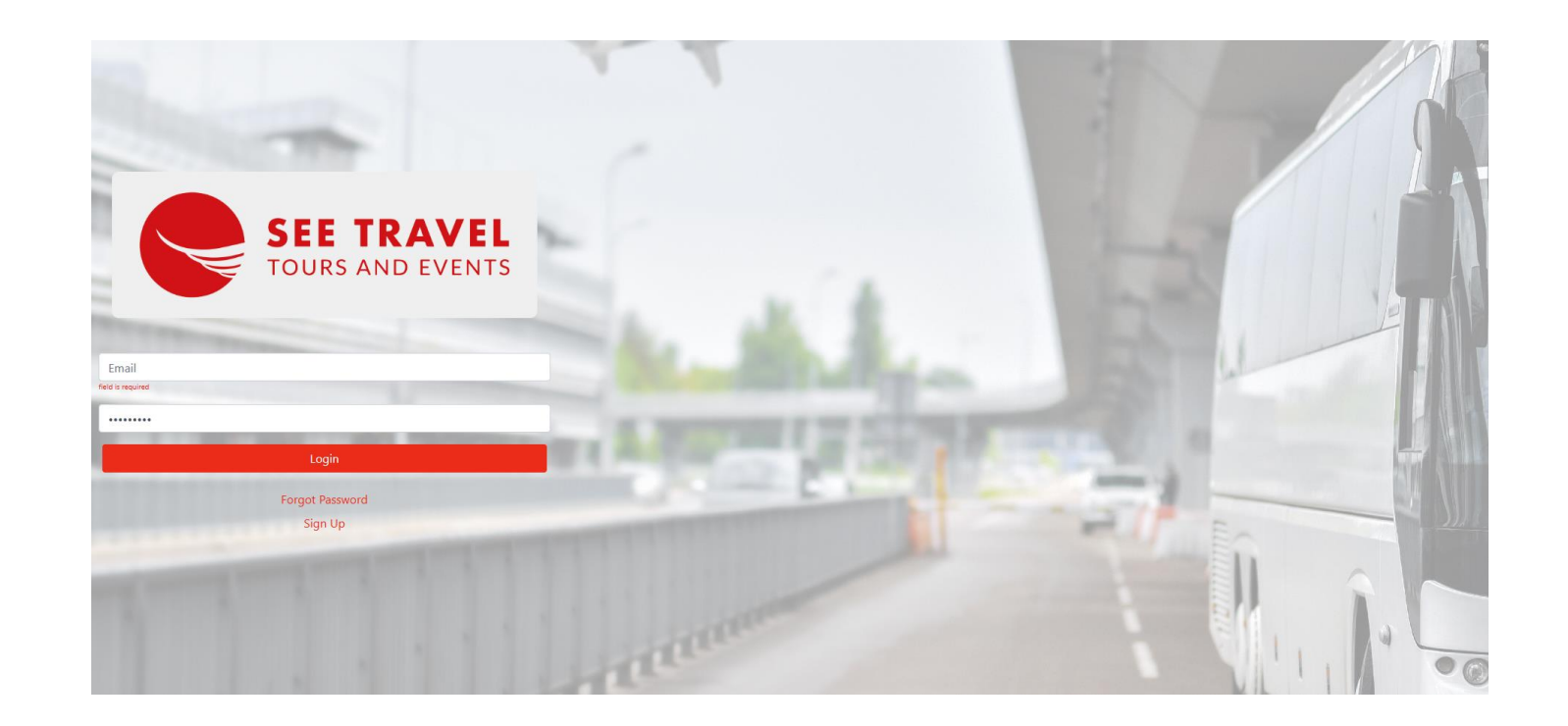

# Choose 'New transfer request'

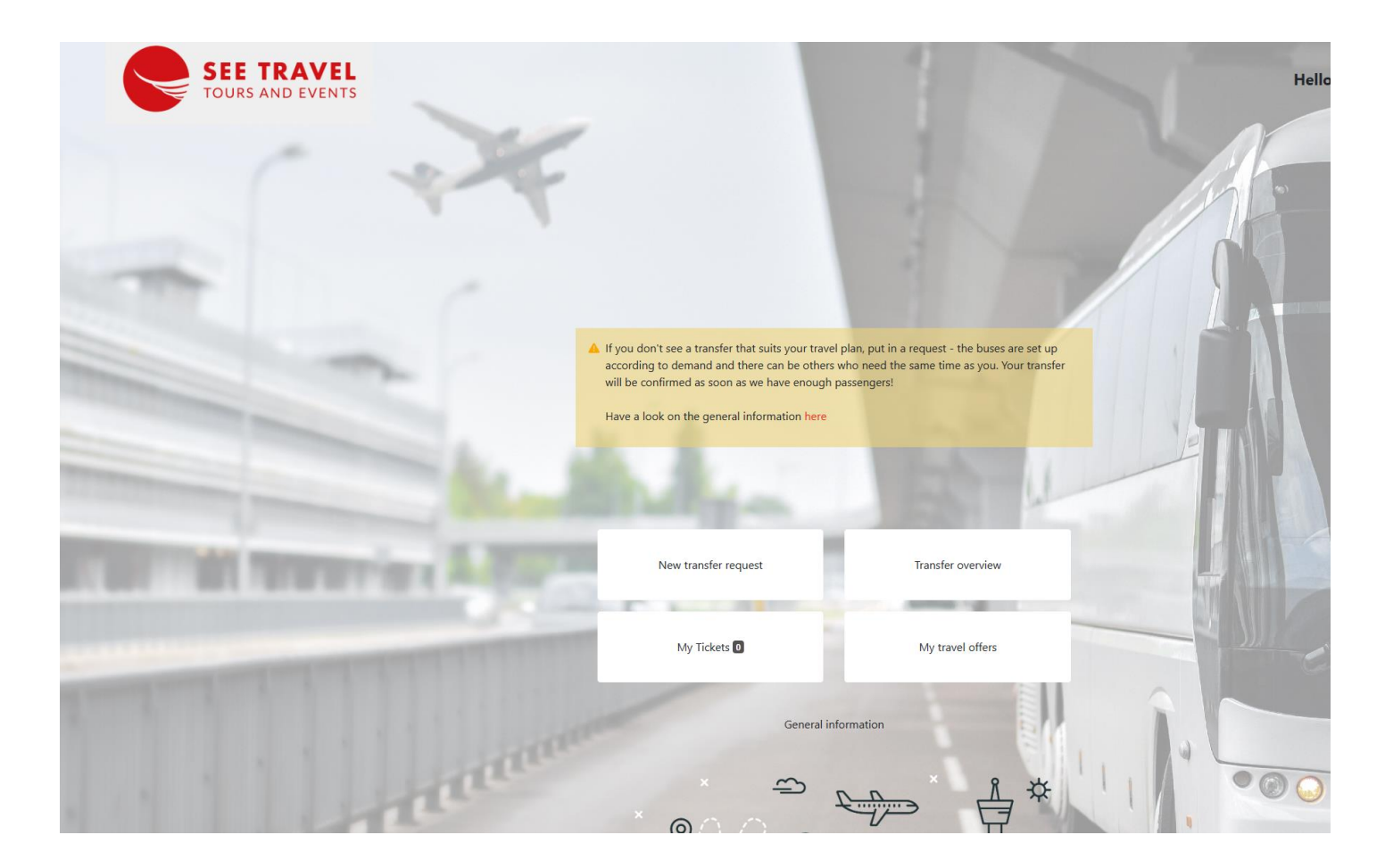

Type in the number of adults/children/babies, arrival date in Oslo and arrival flight nr.

- press Search

| 1                         | SEE TRAVEL<br>TOURS AND EVENTS | X | T | Hello Rolf 📩 |
|---------------------------|--------------------------------|---|---|--------------|
| BOOK TRANSFER             |                                |   |   |              |
| Number of adults          |                                |   |   |              |
| 1                         |                                |   |   |              |
| Number of children (3-15) |                                |   |   |              |
| Number of children        |                                |   |   |              |
| Number of babies (0-2)    |                                |   |   |              |
| Number of Babies          |                                |   |   |              |
| Date                      |                                |   |   |              |
| 23/03/2024                |                                |   |   |              |
| Flight Number             |                                |   |   |              |
| KL1143                    |                                |   |   | Search       |
|                           |                                |   |   |              |
|                           |                                |   |   |              |
|                           |                                |   |   |              |

### the system brings up your flight

- push 'next'

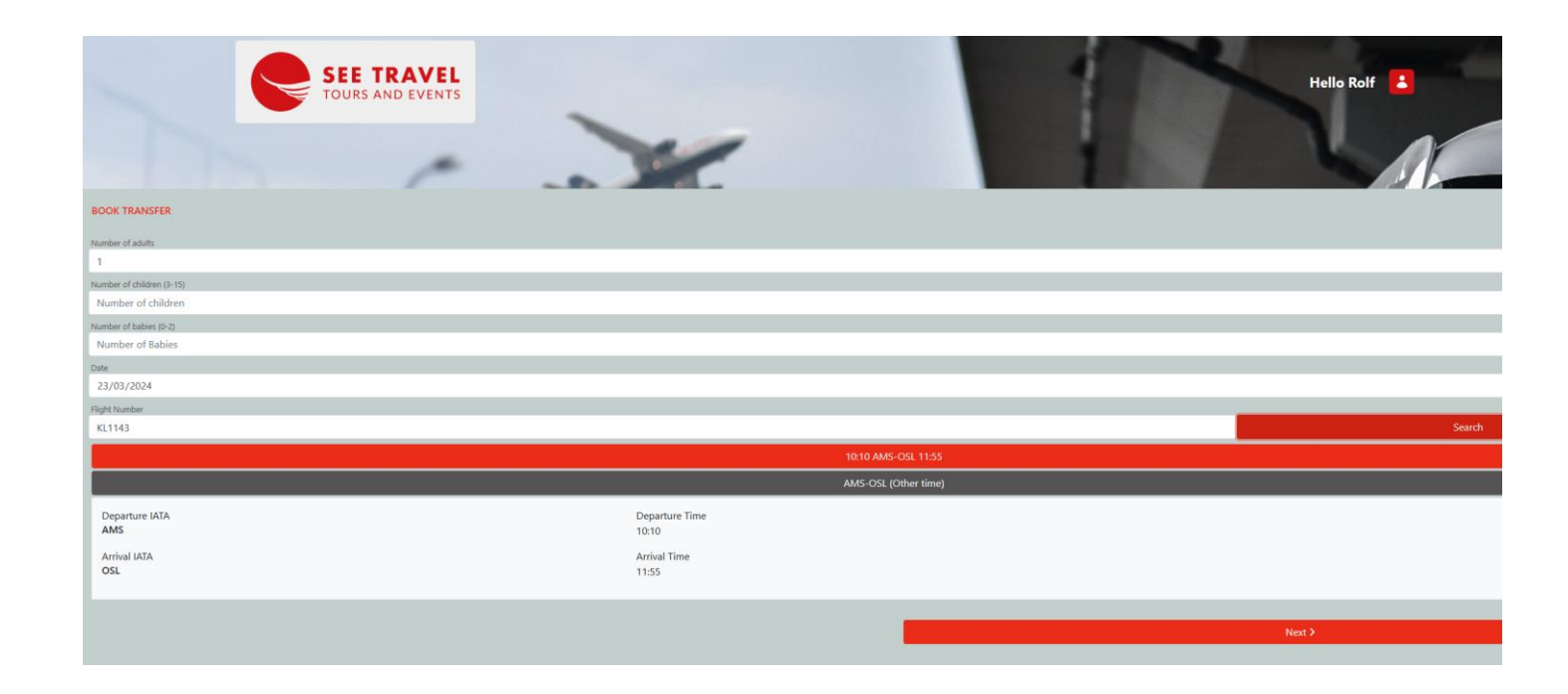

The system suggests a transfer, shows the final price which you can confirm and save

or you can 'Request a new transfer' if the suggested transfer is not good enough

| SEE TRAVEL<br>TOURS AND EVENTS                                                                                            |                                                                                                    |                                                                                            | Helio Rolf 🚺                               |
|----------------------------------------------------------------------------------------------------|----------------------------------------------------------------------------------------------------|--------------------------------------------------------------------------------------------|--------------------------------------------|
| BOOK TRANSFER                                                                                                    |                                                                                                    |                                                                                            |                                            |
| I'm not part of the journey. I'm booking for:                                                                             |                                                                                                    |                                                                                            |                                            |
| Choose Transfer<br>Information on your selection: OSL-OCC_399<br>You can choose one of the following options.             |                                                                                                    |                                                                                            |                                            |
| SSL-OCC 399 - Status:                                                                                                    |                                                                                                    |                                                                                            |                                            |
| 23.03.2024                                                                                                    | OSL-OCC                                                                                                    |                                                                                            | <b>Q</b> 13:15                             |
| Price adult: 350 NOK<br>Price children: 350 NOK<br>Price baby: 0 NOK                                                      |                                                                                                    |                                                                                            |                                            |
| Total price: 350 NOK                                                                                                    |                                                                                                    |                                                                                            |                                            |
| I confirm that I want to book this transfer. I understand that this reservation cannot be cancelled once booke            | ed and an invoice will be sent accordingly to the registered email address in my account. Please refer to th | general conditions of SEE Travel & Tours AS for more information.                          |                                            |
| The transfer is confirmed (status green). After saving you can increase the number of persons under "My bookin            | ngs" until the transfer is fully booked. Sometimes we have to adjust the time a little in order to accomme   | date all requests, so please check periodically for any time changes in your transfer sche | dule.                                      |
|                                                                                                    |                                                                                                    |                                                                                            |                                            |
| Request a new transfer     The transfers offered do not fit my flight arrangements. I would like to request a transfer th | hat fits better. I understand that I need to check periodically if a transfer is offered an                  | d actually book it. I understand that if I don't confirm it then my seat is r              | not booked and will remain only a request. |
| < Back                                                                                                    |                                                                                                    |                                                                                            | Save >                                     |

Upon confirming the suggested transfer, the system will show you this picture. The green light shows all is well.

You can now find this ticket under MY TICKETS.

| SEE TRAVEL<br>TOURS AND EVENTS           |                             |        | Helio Rolf    |
|------------------------------------------|-----------------------------|--------|---------------|
| My Requests My Tickets My Past Bookings  | Airport                     | Flight | Time          |
| Request ID: 3657 - Påskeuka 2024 (PU24)  |                             |        |               |
| 23.03.2024                               | OSL                         | KL1143 | <b>1</b> 1:55 |
| Seats: 1                                 |                             |        | 1             |
| OSL-OCC_399                              |                             |        | Status:       |
| 23.03.2024                               | 🛱 13:15 (OSL) - 15:15 (OCC) |        |               |
| Departure place: Oslo Gardermoen airport |                             |        |               |
| Transfer information 🔸                   |                             |        |               |
|                                          |                             |        |               |

If you would rather request a new tranfer, this picture will show. Please 'save' this and you will be notified by email once another suitable transfer is available. You must then go in and confirm the transfer.

| book TRANSFE  brown provide of the following options.  c OSI-OCC.399 - Status: c OSI-OCC.399 - Status: c OSI-OCC.399 - Status |                                                                                                    | olf 👗      |
|----------------------------------------------------------------------------------------------------|----------------------------------------------------------------------------------------------------|------------|
| The regard WB jumps, The loading lobe  Choose Transfer  Information on you selection: Reguest a new transfer You can choose one of the following options:  OSL-OC_399 - Status:  Coo Reguest a new transfer  The transfers offered do not fit my flight arrangements. I would like to request a transfer that fits better. I understand that I need to check periodically if a transfer is offered and actually book it. I understand that if I don't confirm it them my seat is not booked and will remain only a request.  Coo Support  Reguest a new transfer  The transfers offered do not fit my flight arrangements. I would like to request a transfer that fits better. I understand that I need to check periodically if a transfer is offered and actually book it. I understand that if I don't confirm it them my seat is not booked and will remain only a request.  Coo Support  Reguest a new transfer  The transfers offered do not fit my flight arrangements. I would like to request a transfer that fits better. I understand that I need to check periodically if a transfer is offered and actually book it. I understand that if I don't confirm it them my seat is not booked and will remain only a request.  Coo Support  Reguest a new transfer  The transfers offered do not fit my flight arrangements. I would like to request a transfer that fits better. I understand that I need to check periodically if a transfer is offered and actually book it. I understand that if I don't confirm it them my seat is not booked and will remain only a request.  Coo Support  Reguest a new transfer  Reguest a new transfer  Reguest a new transfer  Reguest a new transfer Reguest a new transfer Reguest a new  | BOOK TRANSFER                                                                                                    |            |
| Choose Transfer Information on your selection: Request a new transfer You can choose one of the following options.   OSI-OCC.399 - Status:  Cost Request a new transfer The transfers offered do not fit my flight arrangements. I would like to request a transfer that fits better. I understand that I need to check periodically if a transfer is offered and actually book it. I understand that if I don't confirm it them my seat is not booked and will remain only a request.   C Back Save 3                                                                                                    | I rin not part of the journey. In booking for:                                                                                                    |            |
| The transfers offered do not fit my flight arrangements. I would like to request a transfer that fits better. I understand that I need to check periodically if a transfer is offered and actually book it. I understand that if I don't confirm it them my seat is not booked and will remain only a request.                                                                                                    | Choose Transfer                                                                                                    |            |
| <ul> <li>OSL-COC_389 - Status: CD</li> <li>A th 20min</li> <li>Request a new transfer</li> <li>The transfers offered do not fit my flight arrangements. I would like to request a transfer that fits beter. I understand that I need to check periodically if a transfer is offered and actually book it. I understand that if I don't confirm it then my seat is not booked and will remain only a request.</li> <li>C Back</li> </ul>                                                                                                    | Information on your selection: Request a new transfer<br>You can choose one of the following options.                                                                                                    |            |
| Request a new transfer<br>The transfers offered do not fit my flight arrangements. I would like to request a transfer that fits better. I understand that I need to check periodically if a transfer is offered and actually book it. I understand that if I don't confirm it them my seat is not booked and will remain only a request.                                                                                                    | OSL-OCC.399 - Status:      OSL-OCC.399 - Status:                                                                                                    |            |
| C Back Save >                                                                                                    | Request a new transfer The transfers offered do not fit my flight arrangements. I would like to request a transfer that fits better. I understand that I need to check periodically if a transfer is offered and actually book it. I understand that if I don't confirm it then my seat is not booked and will remain only | a request. |
| C Back Sive >                                                                                                    |                                                                                                    |            |
|                                                                                                    | Kack Save >                                                                                                    |            |
|                                                                                                    |                                                                                                    |            |

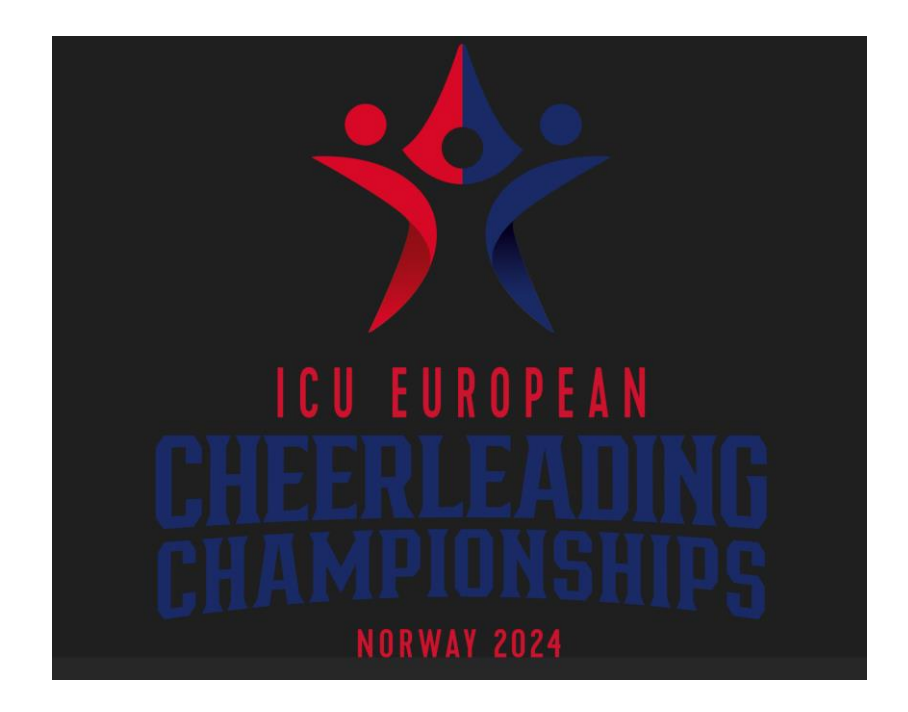

# Payment methods

Your ticket will be paid by an online invoice which will be sent to the email registered in the system in your account.

This can be paid by two methods:

- Credit card by pushing on the link on the invoice and filling in your details.
- Bank transfer to the IBAN nr. shown on the invoice. If you choose to pay by bank transfer you must include the invoice number in the information section when you pay.

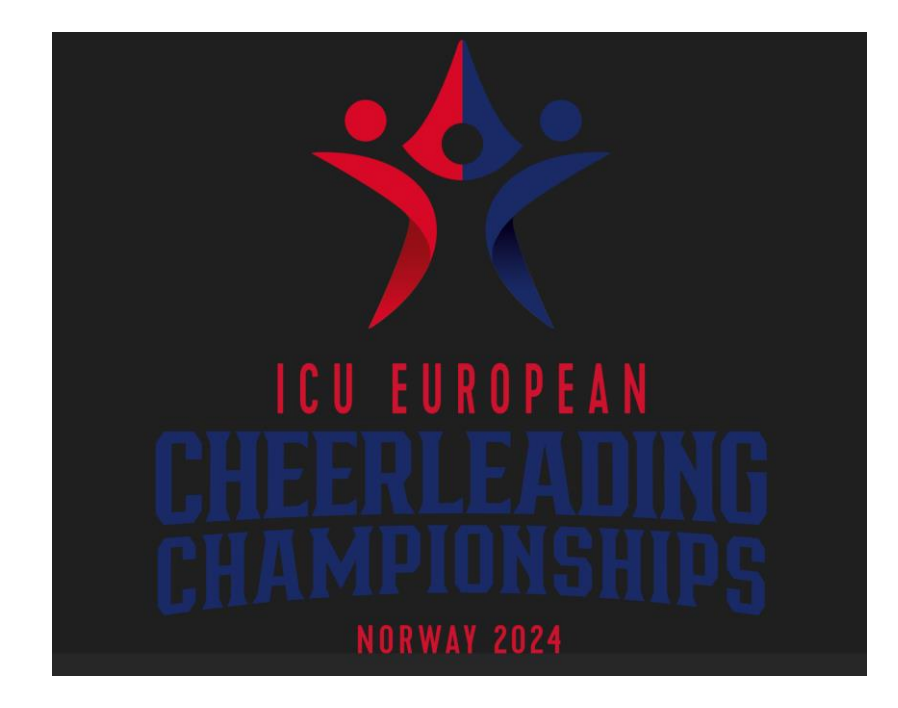

## Cancellation Rules for <u>confirmed</u> transfers

#### TOTAL CANCELLATION:

- Up to 65 days prior to departure (April 24<sup>th</sup>): Penalty of 2% of the fare.
- From 65 to 35 days prior to departure (May 24<sup>th</sup>): Penalty of 30% of the fare.
- From 35 days prior to departure(after May 24<sup>th</sup>): Penalty of 100% of the fare.

#### PARTIAL CANCELLATION:

- Up to 65 days prior to transfer (April 24<sup>th</sup>): 20% of seats booked at the origin can be cancelled without penalty.
- From 65 to 35 days prior to departure (May 24<sup>th</sup>): Penalty of 30% of the fare per cancelled seat.
- From 35 days prior to departure (after May 24<sup>th</sup>): Penalty of 100% of the fare per cancelled seat.